## Sådan kommer du ind på "Jeg søger job som"

- 1. Gå ind på Min side på <u>www.jobnet.dk</u>.
- 2. Gå ind på MIN JOBSØGNING i menuen øverst på siden:

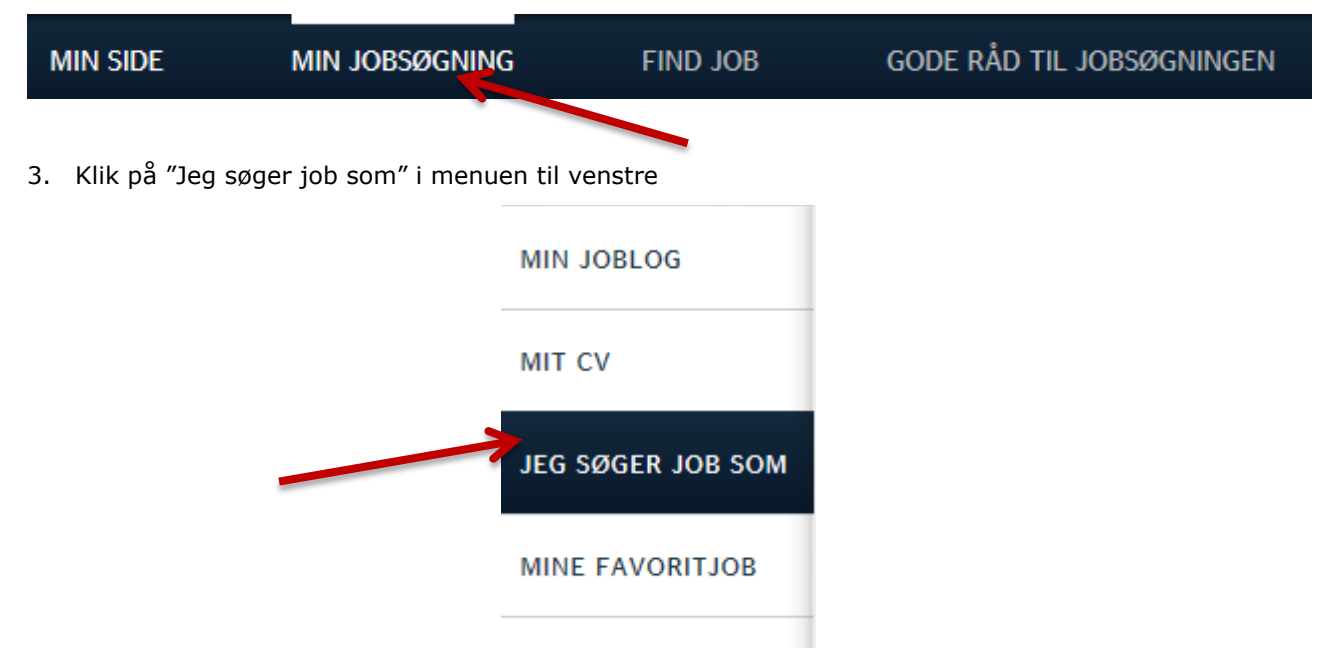